# 元大MultiCharts新版行情設定 說明文件

元件下載

https://advisor.yuantafutures.com.tw/smart/multicharts/software.aspx

- V2版本只支援 MTC9.0以上版本,請先備份您的相關歷史資料 並至控制台移除舊版數據元件與下單元件,安裝 V2數據元件、 下單元件與三年國內歷史資料包。
- 新版 YuantaFutures 數據源升級說明

#### - <sup>、</sup>新版 YuantaFutures 數據源如何提升交易環境?

|       | 1.解決以往開盤時延遲報價問題         |
|-------|-------------------------|
|       | 2.解決以往 tick 檔資料遺漏或重複的問題 |
| 고서 治生 | 3.降低因快市造成滑價過大問題         |
| 以進    | 4.啟動軟體、搜尋產品、叫出圖表的速度     |
|       | 5.下單元件功能優化              |
|       | 6.部份錯誤修改                |
| 文仁 十前 | 1.支援國內盤後交易              |
| 利垣    | 2.提供個股還原權值檔資料           |

#### 二丶新版 YuantaFutures 數據源規格說明

| 可交易商品  | 國內股票、期貨、選擇權        |
|--------|--------------------|
| 支援版本   | 券商版 9.0            |
| 古經六月時の | 1.國內現股、期貨、選擇權的盤中交易 |
| 又波义勿时权 | 2.新增支援國內期貨盤後交易     |

# ● 國內商品差異表

以下提供 YuantaFutures 新舊數據源比較,舉各類別商品中的一樣商品為例,其餘商品可以依表格描述類推:

|                 | 證券商品               | 名稱代码      | 碼比較                  |
|-----------------|--------------------|-----------|----------------------|
| <mark>新片</mark> | 反YuantaFutures 數據源 | 1         | 舊版 YuantaFutures 數據源 |
|                 | 商品以台               | ो積電(2330) | 為例                   |
| 商品代碼            | 說明內容               | 商品代碼      | 說明內容                 |
| 2330            | 台積電                | 2330      |                      |
| 2330_S1         | 台積電賣1價             | 2330-A1   | 台機電賣1價               |
| 2330_B1         | 台積電買1價             | 2330-B1   | 台機電買1價               |
| 2330_R          | 台積電(除權還原)          |           | 無                    |

|                 | 期貨商品名稱代碼比較                       |         |                         |  |  |  |
|-----------------|----------------------------------|---------|-------------------------|--|--|--|
| <mark>新別</mark> | <mark>页 YuantaFutures</mark> 數據源 | Ť       | 酱版 YuantaFutures 數據源    |  |  |  |
|                 | 商品以臺語                            | 指期(TXF) | 為例                      |  |  |  |
| 商品代碼            | 說明內容                             | 商品代碼    | 說明內容                    |  |  |  |
| TXF1            | 臺指期連續月 <b>1</b>                  | TXF1    | 台指期連續月 1                |  |  |  |
| TXF1_B1         | 臺指期連續月 1(買 1)                    | TXF1-B1 | 台指期連續月1買1價              |  |  |  |
| TXF1_B2         | 臺指期連續月 1(買 2)                    |         |                         |  |  |  |
| TXF1_B3         | 臺指期連續月 1(買 3)                    |         |                         |  |  |  |
| TXF1_B4         | 臺指期連續月 1(買 4)                    |         | 200                     |  |  |  |
| TXF1_B5         | 臺指期連續月 1(買 5)                    |         |                         |  |  |  |
| TXF1_S1         | 臺指期連續月 1(賣 1)                    | TXF1-A1 | 台指期連續月1賣1價              |  |  |  |
| TXF1_S2         | 臺指期連續月 1(賣 2)                    |         |                         |  |  |  |
| TXF1_S3         | 臺指期連續月 1(賣 3)                    |         | <u>毎</u>                |  |  |  |
| TXF1_S4         | 臺指期連續月 1(賣 4)                    |         | 200                     |  |  |  |
| TXF1_S5         | 臺指期連續月 1(賣 5)                    |         |                         |  |  |  |
| TXF1_TB         | 臺指期連續月 1(累計買成筆)                  | TXF1-TB | 台指期連續月1累計買成筆            |  |  |  |
| TXF1_TA         | 臺指期連續月 1(累計賣成筆)                  | TXF1-TA | 台指期連續月1累計賣成筆            |  |  |  |
| TXF1_DV         | 臺指期連續月 1(內盤量)                    | TXF1-DV | 台指期連續月1內盤量              |  |  |  |
| TXF1_UV         | 臺指期連續月 1(外盤量)                    | TXF1-UV | 台指期連續月1外盤量              |  |  |  |
| TXF1_BO         | 臺指期連續月 1(委買筆)                    | TXF1-BO | 台指期連續月1委買筆              |  |  |  |
| TXF1_AO         | 臺指期連續月 1(委賣筆)                    | TXF1-AO | 台指期連續月1委賣筆              |  |  |  |
| TXF1_BV         | 臺指期連續月 1(委買量)                    | TXF1-BV | 台指期連續月1委買量              |  |  |  |
| TXF1_AV         | 臺指期連續月 1(委賣量)                    | TXF1-AV | 台指期連續月1委賣量              |  |  |  |
| 新版 Yuan         | taFutures 數據源提供的每項臺指             | i期貨商品(  | 如 TXF/MXF)都有 19 項商品數據資料 |  |  |  |
|                 | 提住                               | 共給客戶    |                         |  |  |  |

|                                                                                                   | 選擇權商品名稱代碼比較        |      |            |                |      |  |  |  |
|---------------------------------------------------------------------------------------------------|--------------------|------|------------|----------------|------|--|--|--|
| <mark>新版 Y</mark> I                                                                               | uantaFutures 數據源   |      | 舊版 Yua     | ntaFutures 數據源 | į    |  |  |  |
| 月選商品代碼                                                                                            | 說明內容               |      | 商品代碼       | 說明內容           |      |  |  |  |
| TXO09950E7                                                                                        | 台指選 09950E7        | Call | TXO09950E7 | 台指 9950C05     | Call |  |  |  |
| TXO09950E7_B1                                                                                     | 台指選 09950E7(買 1)   | Call |            | <del>ш</del>   |      |  |  |  |
| TXO09950E7_S1                                                                                     | 台指選 09950E7(賣 1)   | Call |            |                | -    |  |  |  |
| TXO09950Q7                                                                                        | 台指選 09950Q7        | Put  | TXO09950Q7 | 台指 9950P05     | Put  |  |  |  |
| TXO09950Q7  台指選 09950Q7  Put  TXO09950Q7  台指 9950P05  Put    TXO09950Q7_B1  台指選 09950Q7(買 1)  Put |                    |      |            |                |      |  |  |  |
| TXO09950Q7_S1                                                                                     | 台指選 09950Q7(賣 1)   | Put  | ut #       |                |      |  |  |  |
|                                                                                                   |                    |      |            |                |      |  |  |  |
|                                                                                                   | 週選商品以第4週的          | 履約億  | 賈 9900 點為例 |                |      |  |  |  |
| 週選商品代碼                                                                                            | 說明內容               |      | 商品代碼       | 說明內容           | -    |  |  |  |
| TX409900E7                                                                                        | 台指選 W409950E7      | Call | TX409900E7 | 台指 W409950E7   | Call |  |  |  |
| TX409900E7_B1                                                                                     | 台指選 W409950E7(買 1) | Call |            |                |      |  |  |  |
| TX409900E7_S1                                                                                     | 台指選 W409950E7(賣 1) | Call |            |                |      |  |  |  |
| TX409900Q7                                                                                        | 台指選 W409950Q7      | Put  | TX409900Q7 | 台指 W409950Q7   | Put  |  |  |  |
| TX409900Q7_B1                                                                                     | 台指選 W409950Q7(買 1) | Put  |            |                |      |  |  |  |
| TX409900Q7 S1 台指選 W409950Q7(賣 1) F                                                                |                    |      | 1          |                |      |  |  |  |

# ● T 盤及 T+1 盤交易時段設定步驟

提供以下三種方法設定 T 盤及 T+1 盤交易時段設定:

一、QM 工具>>期貨商品代碼表中(請記得要將結束時段勾選在 13:45 那一行) 設定僅日盤(以下 TXF 為例),

| TXF - 編輯商品源設  | 定                     |                   | ×             |
|---------------|-----------------------|-------------------|---------------|
| 設定            |                       |                   |               |
| 商品源:          | TXF SX                | S易所: TAIFEX       | •             |
| 說明:           | TXF 台指期               |                   |               |
| 到期規則:<br>到期月份 | 3rdWednesday          | •                 | 編輯            |
| 🔽 Jan (F) 🛛   | / Feb (G) 🛛 📝 Mar (H) | 📝 Apr (J) 🛛 📝 May | (K) 📝 Jun (M) |
| 📝 Jul (N) 🛛   | 🛿 Aug (Q) 🛛 Sep (U)   | Oct (V) Nov       | (X) 📝 Dec (Z) |
| 價格座標:         | As is 🔻               |                   |               |
| 每日漲跌幅:        | 30000                 | ]                 |               |
| 最小跳動點數:       | 1                     | ]                 |               |
| 每大點金額:        | 200                   | ]                 |               |
| 交易時段          |                       |                   |               |
| 開盤            | 時間 收盤                 | 時間                | 結束時段          |
| 星期一           | 08:45 星期-             | - 13:45           | <b>V</b>      |
|               | 08:45 星期              | 13:45             | <b>V</b>      |
| 生物二           | 08:45 星期-             | = 13:45           | V             |
| 生物四           | 08:45 生期4             | 13:45<br>13:45    | <u>v</u>      |
| 星期六           | 08:45 星期7             | 13:45<br>℃ 13:45  | V             |
|               |                       |                   |               |
| 新增            | 刪除                    |                   |               |
|               |                       | 確定                | 取消            |

## 設定日夜盤(以下 TXF 為例)

| TXF - 編輯商品源記  | 定                |                              |           |                | ×             |
|---------------|------------------|------------------------------|-----------|----------------|---------------|
| 設定            |                  |                              |           |                |               |
| 商品源:          | TXF              | 交易.                          | 所: TAIFE  | EX             | •             |
| 說明:           | TXFI台指期          |                              |           |                |               |
| 到期規則:<br>到期月份 | 3rdWednesday     |                              |           | •              | 編輯            |
| 📝 Jan (F) 🛛 🛛 | 🛛 Feb (G) 🛛 📝 M  | ar (H)                       | 🔽 Apr (J) | 📝 May (        | (K) 📝 Jun (M) |
| 🔽 Jul (N) 🛛 🛛 | 🛿 Aug (Q) 🛛 🔽 Se | ep (U)                       | 📝 Oct (V) | 📝 Nov (        | X) 🔽 Dec (Z)  |
| 價格座標:         | As is            | •                            |           |                |               |
| 每日漲跌幅:        | 30000            |                              |           |                |               |
| 最小跳動點數:       | 1                |                              |           |                |               |
| 每大點金額:        | 200              |                              |           |                |               |
| 交易時段          |                  |                              |           |                |               |
| 開盤            | 時間               | 收盤                           |           | 時間             | 結束時段 🔺        |
| 星期一           | 08:45            | 星期一                          |           | 13:45          |               |
| 星期一<br>星期一    | 15:00<br>08:45   | <u>星期</u><br>星期 <sup>一</sup> |           | 05:00<br>13:45 |               |
|               | 15:00            | 星期三                          |           | 05:00          |               |
| 星期三           | 08:45            | 星期三                          |           | 13:45          | <b>V -</b>    |
| •             |                  |                              |           |                | •             |
| 新增            | 刪除               |                              |           |                |               |
|               |                  |                              |           | 確定             | 「取消」          |
|               |                  |                              |           |                |               |

二、在 QM>>工具>>交易時段模組中自行建立交易時段模組,以下各個模組設定請參考,

## 1. TXF、MXF、TXO、UDF、SPF 商品

#### a. T+1 盤及 T 盤(TXF.MXF.TXO.UDF.SPF|Session New)

| 交易時段模組   |               |                 |       | (                  | × |
|----------|---------------|-----------------|-------|--------------------|---|
| ─交易時段明細─ |               |                 |       |                    |   |
| 說明:      | TXF.MXF.TXO.U | JDF.SPF Session | n New |                    |   |
| 時區:      | 交易所           |                 |       | •                  |   |
| 開盤       | 時間            | 收盤              | 時間    | 結束時段               | 1 |
| 星期一      | 08:45         | 星期一             | 13:45 | <b>V</b>           | - |
| 星期一      | 15:00         | 星期二             | 05:00 |                    |   |
| 星期二      | 08:45         | 星期二             | 13:45 | <b>V</b>           |   |
| 星期二      | 15:00         | 星期三             | 05:00 |                    |   |
| 星期三      | 08:45         | 星期三             | 13:45 |                    |   |
| 星期三      | 15:00         | 星期四             | 05:00 |                    |   |
| 星期四      | 08:45         | 星期四             | 13:45 | <b>V</b>           |   |
| 星期四      | 15:00         | 星期五             | 05:00 |                    |   |
| 星期五      | 08:45         | 星期五             | 13:45 | <b>V</b>           |   |
| 星期五      | 15:00         | 星期六             | 05:00 |                    |   |
| 星期六      | 08:45         | 星期六             | 13:45 | <b>V</b>           |   |
| 新增       | 刪除            |                 |       |                    | - |
|          |               |                 | 確     | <mark>定 取</mark> 消 |   |

#### b. T 盤(TXF.MXF.TXO.UDF.SPF|Session Origianl)原交易時段

| る易時段模組 |      |          |                |             |          | × |
|--------|------|----------|----------------|-------------|----------|---|
| 交易時段明細 |      |          |                |             |          |   |
| 說明:    | TXF. | MXF.TXO. | UDF.SPF Sessio | on Origianl |          |   |
| 時區:    | 交易   | 所        |                |             |          | • |
| 開盤     |      | 時間       | 收盤             | 時間          | 結束時段     |   |
| 星期一    | -    | 08:45    | 星期一            | 13:45       | <b>v</b> |   |
| 星期二    | 2    | 08:45    | 星期二            | 13:45       | 1        |   |
| 星期三    |      | 08:45    | 星期三            | 13:45       | <b>V</b> |   |
| 星期四    |      | 08:45    | 星期四            | 13:45       | <b>V</b> |   |
| 星期五    |      | 08:45    | 星期五            | 13:45       | <b>V</b> |   |
| 星期六    |      | 08:45    | 星期六            | 13:45       | <b>V</b> |   |
|        |      |          |                |             |          |   |
|        |      |          |                |             |          |   |

c. 僅看 T+1 盤(TXF.MXF.TXO.UDF.SPF|+1 Session)

| 交易時段模組 |                |                  |       |          | X |
|--------|----------------|------------------|-------|----------|---|
| 交易時段明細 |                |                  |       |          |   |
| 說明:    | TXF.MXF.TX     | O.UDF.SPF +1 Ses | sion  |          |   |
| 時區:    | 交易所            |                  |       |          | • |
| 開盤     | 時間             | 收盤               | 時間    | 結束時段     |   |
| 星期一    | <b>-</b> 15:00 | 星期二              | 05:00 | <b>V</b> |   |
| 星期二    | 15:00          | 星期三              | 05:00 | 1        |   |
| 星期三    | 15:00          | 星期四              | 05:00 | 1        |   |
| 星期四    | 15:00          | 星期五              | 05:00 | 1        |   |
|        |                |                  |       |          |   |
|        |                |                  |       |          |   |
|        |                |                  |       |          |   |
|        |                |                  |       |          |   |
|        |                |                  |       |          |   |

- 2. RHF.RTF.RTO.RHO 商品
  - a. T+1 盤及 T 盤(RHF.RTF.RTO.RHO|Session New)

| 交易時段模組   |              |                |       | ×        |
|----------|--------------|----------------|-------|----------|
| ─交易時段明細一 |              |                |       |          |
| 說明:      | RHF.RTF.RTO. | RHO Session Ne | ew    |          |
| 時區:      | 交易所          |                |       | •        |
| 開盤       | 時間           | 收盤             | 時間    | 結束時段     |
| 星期一      | 08:45        | 星期一            | 16:15 | <b>V</b> |
| 星期一      | 17:25        | 星期二            | 05:00 |          |
| 星期二      | 08:45        | 星期二            | 16:15 |          |
| 星期二      | 17:25        | 星期三            | 05:00 |          |
| 星期三      | 08:45        | 星期三            | 16:15 | <b>V</b> |
| 星期三      | 17:25        | 星期四            | 05:00 |          |
| 星期四      | 08:45        | 星期四            | 16:15 | <b>v</b> |
| 星期四      | 17:25        | 星期五            | 05:00 |          |
| 星期五      | 08:45        | 星期五            | 16:15 | <b>V</b> |
| 星期五      | 17:25        | 星期六            | 05:00 |          |
| 星期六      | 08:45        | 星期六            | 16:15 |          |
| 新增       | 刪除           |                |       |          |
|          |              |                | 確況    | E 取消     |

b. T 盤(RHF.RTF.RTO.RHO|Session Original)

| を易時段模組   |      |         |                |         |          | X |
|----------|------|---------|----------------|---------|----------|---|
| ○交易時段明細一 |      |         |                |         |          |   |
| 說明:      | RHF. | RTF.RTO | .RHO Session O | riginal |          |   |
| 時區:      | 交易   | 所       |                |         |          | • |
| 開盤       |      | 時間      | 收盤             | 時間      | 結束時段     |   |
| 星期一      | -    | 08:45   | 星期一            | 16:15   | <b>v</b> |   |
| 星期二      |      | 08:45   | 星期二            | 16:15   | <b>v</b> |   |
| 星期三      |      | 08:45   | 星期三            | 16:15   | 1        |   |
| 星期四      |      | 08:45   | 星期四            | 16:15   | 1        |   |
| 星期五      |      | 08:45   | 星期五            | 16:15   | 1        |   |
| 星期六      |      | 08:45   | 星期六            | 16:15   | 1        |   |
|          |      |         |                |         |          |   |
|          |      |         |                |         |          |   |

c. 僅看 T+1 盤(RHF.RTF.RTO.RHO|+1 Session)

| 交易時段模組                   |                                  |                   |                                  |      | × |  |  |
|--------------------------|----------------------------------|-------------------|----------------------------------|------|---|--|--|
| 交易時段明細<br>說明:            | RHF.RTF.RTO.RHO +1 Session       |                   |                                  |      |   |  |  |
| 時區:                      | 交易所                              |                   |                                  |      | • |  |  |
| 開盤                       | 時間                               | 收盤                | 時間                               | 結束時段 |   |  |  |
| 星期一<br>星期二<br>星期三<br>星期四 | 17:25<br>17:25<br>17:25<br>17:25 | 星期二<br>星期三<br>星期五 | 05:00<br>05:00<br>05:00<br>05:00 |      |   |  |  |

3. 並至 QM>>右鍵>>該商品>>編輯商品>>交易時段>>自訂交易模組

| TXF1 - 編輯商品        |        |                                  |       | ę            | ×       |  |  |  |  |
|--------------------|--------|----------------------------------|-------|--------------|---------|--|--|--|--|
| 期貨 設定              | 交易時段   |                                  |       |              |         |  |  |  |  |
| 交易時段來源             |        |                                  |       |              |         |  |  |  |  |
| ◎ 期貨商品代碼表交易時段      |        |                                  |       |              |         |  |  |  |  |
| ◎ 交易所 & 電子交易平台交易時段 |        |                                  |       |              |         |  |  |  |  |
| ◎ 使用者自訂            |        |                                  |       |              |         |  |  |  |  |
| ④ 使用者自訂交易時段模組      |        |                                  |       |              |         |  |  |  |  |
|                    |        |                                  |       |              |         |  |  |  |  |
| 目訂父易時段稘組名稱:        |        | RHF.RTF.RTO.RHO Session Original |       |              |         |  |  |  |  |
| 交易時段内容             |        |                                  |       |              |         |  |  |  |  |
| □ 交易時段時區:          | 交易所    |                                  |       |              | <b></b> |  |  |  |  |
| 開盤                 | 時間     | 收盤                               | 時間    | 結束時段         |         |  |  |  |  |
| 星期一                | 08:45  | 星期一                              | 16:15 | $\checkmark$ |         |  |  |  |  |
|                    | 08:45  | 星期二                              | 16:15 | 1            |         |  |  |  |  |
| 星期四<br>   星期四      | 08:45  | 星期四                              | 16:15 | 1            |         |  |  |  |  |
| 星期五                | 08:45  | 星期五                              | 16:15 | 1            |         |  |  |  |  |
| 星期六                | 08:45  | 星期六                              | 16:15 | 1            |         |  |  |  |  |
|                    |        |                                  |       |              |         |  |  |  |  |
|                    |        |                                  |       |              |         |  |  |  |  |
|                    |        |                                  |       |              |         |  |  |  |  |
| 安氏協会               |        |                                  |       |              |         |  |  |  |  |
|                    | 204000 |                                  |       |              |         |  |  |  |  |
|                    |        |                                  | 確定    | 取消           | §用(A)   |  |  |  |  |
|                    |        |                                  |       |              |         |  |  |  |  |

#### 三、開啟圖表,至設定商品頁面選擇所需的交易時段 設定商品->設定->圖表設定中交易時段選擇 TXF.MXF.TXO.UDF.SPF|Session Origian|

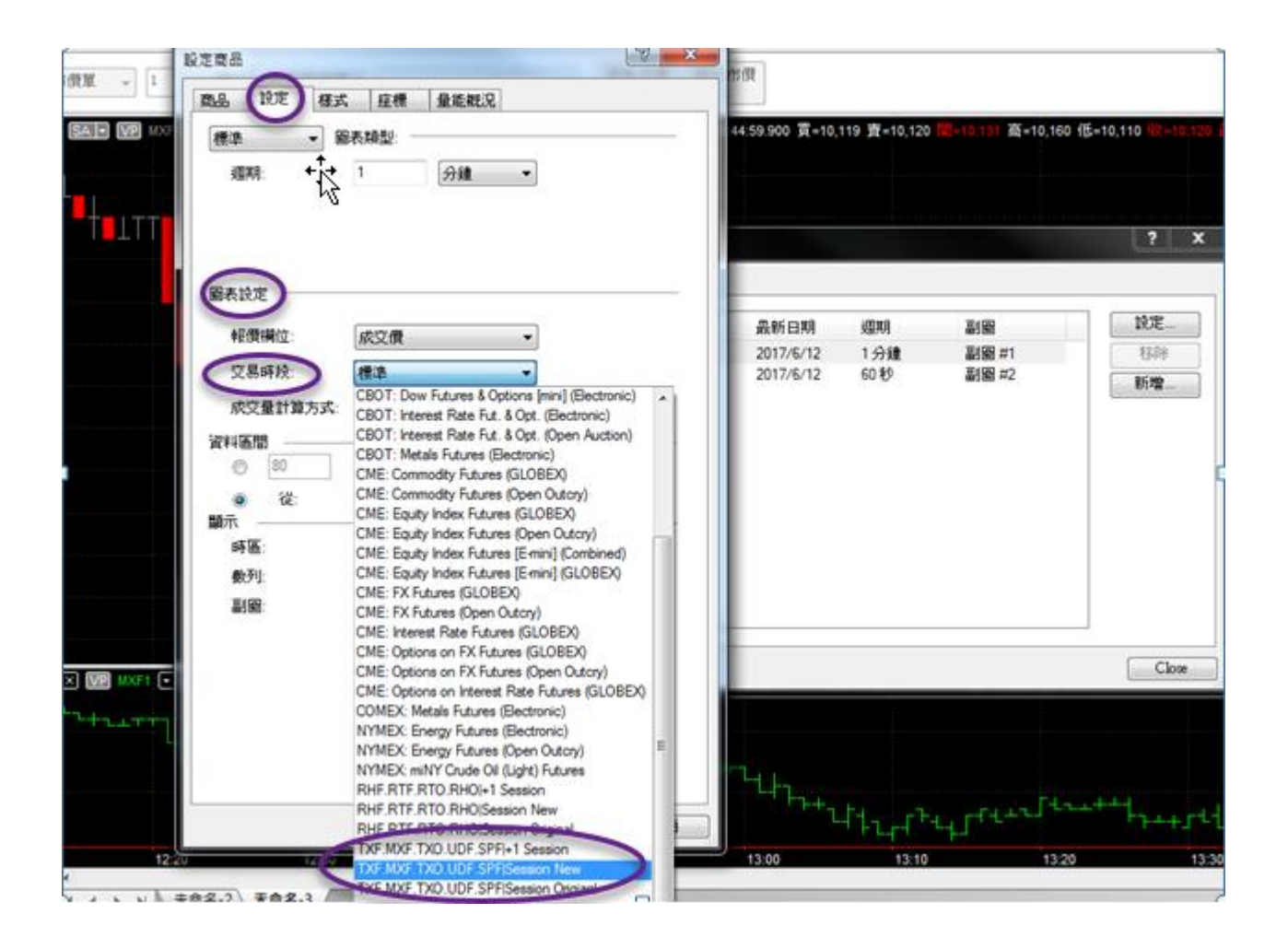